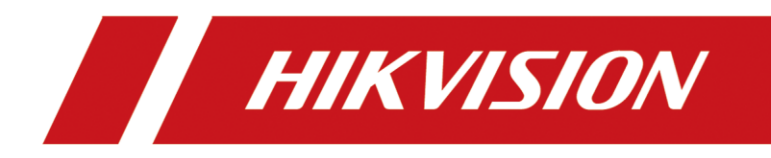

Comment capturer des images et les transférer vers le FTP

| Title:   | Comment capturer des images et les transférer<br>vers le FTP | Comment capturer des images et les transférer Version: V2.1<br>vers le FTP |        |  |  |
|----------|--------------------------------------------------------------|----------------------------------------------------------------------------|--------|--|--|
| Product: | Cameras                                                      | Page:                                                                      | 1 of 5 |  |  |

## Comment capturer des images et les transférer vers le FTP

## 1. Téléchargez un serveur FTP et créez un utilisateur. Le serveur FTP peut

## être choisi comme vous le souhaitez, nous prenons par exemple Xlight

## FTP

1) Téléchargez un serveur FTP, cliquez sur le bouton "Ajouter", entrez l'adresse IP de votre PC. La porte est 21.

| Xlight FTP Server (Unlicensed) | New Virtual Server       |                   |                          |
|--------------------------------|--------------------------|-------------------|--------------------------|
|                                | - P                      |                   | k 🕐 🖏                    |
| Server IP Port Sta             | Virtual Server           |                   | Total Logins Note        |
| 🖳 10.16.113.24 21 Ru           | LP #ddrose               | Port              | 2                        |
|                                | 10.16.113.24             | 21                |                          |
|                                | Nata                     | Desta e al        |                          |
|                                |                          | FTP -             |                          |
| •                              |                          |                   | 4                        |
|                                |                          |                   | 🐋 🎦 🤦                    |
| 304 Kbps, Unit= 16 Kbps        | OK                       |                   |                          |
|                                |                          |                   |                          |
|                                |                          |                   |                          |
| Send:0.0 KB/s                  | Recv:0.0 KB/s Downloaded | :1.137 MB, Upload | led:1.021 GB, Online Use |

2) Cliquez sur la liste des utilisateurs et le bouton Modifier, créez un utilisateur, spécifiez le chemin de l'utilisateur et la permission.

| Title:   | How to Capture Pictures and Upload to FTP | Date: | 09/28/2020 |
|----------|-------------------------------------------|-------|------------|
| Product: | Cameras                                   | Page: | 2 of 5     |

|                      |          | ensea)   | 2                   |                       |                       |           |           |                                                                    |   |   |
|----------------------|----------|----------|---------------------|-----------------------|-----------------------|-----------|-----------|--------------------------------------------------------------------|---|---|
| Server IP            |          | Port     | Status              | Online Users          | Downloaded            | Uploaded  | Total Lor | tins Note                                                          |   |   |
| <b>10.16.113</b>     | 3.24     | 21       | Running             | 1                     | 0.000 KB              | 1.021 GB  | 2         |                                                                    |   |   |
| 304 Kbps,<br>0 Kbps, | Usemame  | :21 - Us | Password<br>enabled | d Account<br>never ex | : Expire Time<br>pire | Groupname | Edit      | )<br>2<br>2<br>2<br>2<br>2<br>2<br>2<br>2<br>2<br>2<br>2<br>2<br>2 |   |   |
| Username: a          | admin    |          |                     |                       |                       |           |           |                                                                    |   |   |
|                      |          |          | loor Doth           |                       |                       |           |           |                                                                    |   |   |
| Accou                | int      |          | - Disk Spac         | e Quotas              |                       |           |           |                                                                    |   |   |
|                      | ns<br>on |          |                     |                       |                       | Catura    |           |                                                                    |   |   |
| User User            | Path     |          | Enabl               | e disk space (        | quotas                | Setup     |           |                                                                    |   |   |
| Login                | Control  | l I      | 10 I D I            |                       | D 10                  |           |           | <b>D</b> · · ·                                                     |   | ] |
| Permi                | ssion    |          | Virtual Pati        | 1                     | F\ETP                 |           |           |                                                                    |   |   |
|                      |          |          | í.                  |                       | 1.4.11                |           |           | THICE IDING                                                        | L | 2 |
|                      |          |          |                     |                       |                       |           |           |                                                                    |   | × |

| Product: Cameras Page: 3 of 5 | Title:   | How to Capture Pictures and Upload to FTP | Version: | v1.0   | Date: | 09/28/2020 |
|-------------------------------|----------|-------------------------------------------|----------|--------|-------|------------|
| Trouter Tuger 5 015           | Product: | Cameras                                   | Page:    | 3 of 5 |       |            |

| Account       | - Diele Seaso Quete |                           |                          |            |   |
|---------------|---------------------|---------------------------|--------------------------|------------|---|
| Options       | Disk Space Quota    | 5                         |                          |            |   |
| Session       | Enable disk sp      | pace quotas               | Setup                    |            |   |
| User Path     |                     |                           |                          |            |   |
| Login Control | Virtual Path        | Real Pa                   | th                       | Permission | ÷ |
| Permission    | 1                   | f:\FTP\                   |                          | RWCLADNS   | 1 |
|               | Virtual Pat         | h                         |                          | <b>—</b>   |   |
|               | Virtual Path        | 1                         |                          |            |   |
|               |                     |                           |                          |            |   |
|               | Real Path           |                           |                          |            |   |
|               |                     |                           |                          |            |   |
|               | LAFTEX              |                           | Browse                   | •          |   |
|               | Permission          |                           |                          |            |   |
|               | Read                | (Download)                | ✓ List                   |            |   |
|               | Vrite (             | Upload)                   | 📝 Append (Resume Upload) |            |   |
|               | Create              | directory                 | V Delete                 |            |   |
|               | Renan               | ie                        |                          |            |   |
|               |                     |                           |                          |            |   |
|               | Permis              | sion will apply to its su | ub-directories           |            |   |
|               |                     |                           |                          |            |   |
|               |                     |                           | ОК                       | Cancel     |   |
|               |                     |                           |                          |            |   |

2. Configurez les paramètres FTP de caméra dans [Configuration]-[Réseau]-[Paramètres avancés]-[FTP]. L'adresse du serveur est l'adresse IP de votre PC(Dans cette exemple), le nom d'utilisateur et le mot de passe correspondent aux paramètres du serveur FTP.

| Title:<br>Product: | How to Capture Pictures and Uploa | d to FTP Ver<br>Cameras | sion:    | v1.0                       | Date:<br>Page:  | 09/28/2020<br>4 of 5 |
|--------------------|-----------------------------------|-------------------------|----------|----------------------------|-----------------|----------------------|
|                    | HIKVISION®                        | Live View P             | layback  | Picture                    | Application     | Configuratio         |
|                    | Local                             | SNMP FTP Er             | nail F   | Platform Access HTTPS      | QoS 802.1x      | Integration Prot     |
|                    | System                            | FTP Protocol            | F        | ТР                         | ~               |                      |
|                    | Network                           | Server Address          | 1        | 0.9.97.47                  |                 |                      |
|                    | Basic Settings                    | Port                    | 2        | 1                          |                 |                      |
|                    | Advanced Settings                 | User Name               | a        | dmin                       |                 |                      |
|                    | Video/Audio                       | Password                | •        | ••••                       |                 |                      |
|                    | Image                             | Confirm                 | •        |                            |                 |                      |
|                    | Event                             |                         |          | Anonymous                  |                 |                      |
|                    | Storage                           | Directory Structure     | 5        | Save in the root directory | $\checkmark$    |                      |
|                    | 🖳 Queue Management                | Picture Filing Interva  | ı (      | DFF                        | ✓ Day(s)        |                      |
|                    |                                   | Picture Name            | C        | Default                    | $\checkmark$    |                      |
|                    |                                   |                         | <b>v</b> | Upload Picture             |                 |                      |
|                    |                                   |                         |          | ] Enable Automatic Network | k Replenishment |                      |
|                    |                                   |                         |          | Test                       |                 |                      |
|                    |                                   |                         |          |                            |                 |                      |

3. Activez l'événement qui doit déclencher la capture, cliquez sur [Upload to FTP] dans la [linkage method], cliquez sur [save]. Vous pouvez voir les images capturées sous le chemin d'accès utilisateur défini précédemment.

| Title:   | How to Capture Pictures and Upload to FTP | Date: | 09/28/2020 |
|----------|-------------------------------------------|-------|------------|
| Product: | Cameras                                   | Page: | 5 of 5     |

| HIK       | VISION®          | Live View    | Playback                  | Picture       | Application  | Conf        | iguration     |
|-----------|------------------|--------------|---------------------------|---------------|--------------|-------------|---------------|
| Q         | Local            | Motion Detec | tion Video Tampering      | Alarm Input   | Alarm Output | Exception   | Video Quality |
|           | System           | 🗹 Enable M   | 1otion Detection          |               |              |             |               |
| Ð         | Network          | 🗌 Enable D   | ynamic Analysis for Motic | n             |              |             |               |
| <u>Q.</u> | Video/Audio      | Area Setti   | ngs Arming Schedule       | Linkage Meth  | od           |             |               |
| 1         | Image            | □ Norma      | al Linkage                | Trigger Alarn | n Output     | 🗸 Trigger F | Recording     |
| ₿         | Event            | Send E       | Email                     | □ A->1        |              | ✓ A1        |               |
|           | Basic Event      | ✓ Notify     | Surveillance Center       | □ A->2        |              |             |               |
|           | Smart Event      | Upload       | I to FTP/Memory Card/     |               |              |             |               |
|           | Storage          |              |                           |               |              |             |               |
| 2         | Queue Management |              |                           |               |              |             |               |
|           |                  |              |                           |               |              |             |               |
|           |                  |              |                           |               |              |             |               |
|           |                  |              |                           |               |              |             |               |

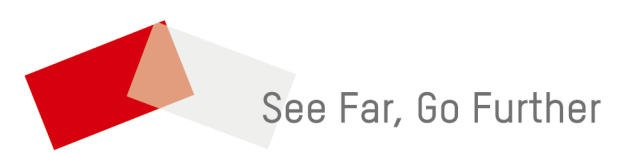